## 網路繳費

## 1.請先登入中信信用卡繳交學費平台,網址<u>www.27608818.com</u>

,請點選學費繳納。

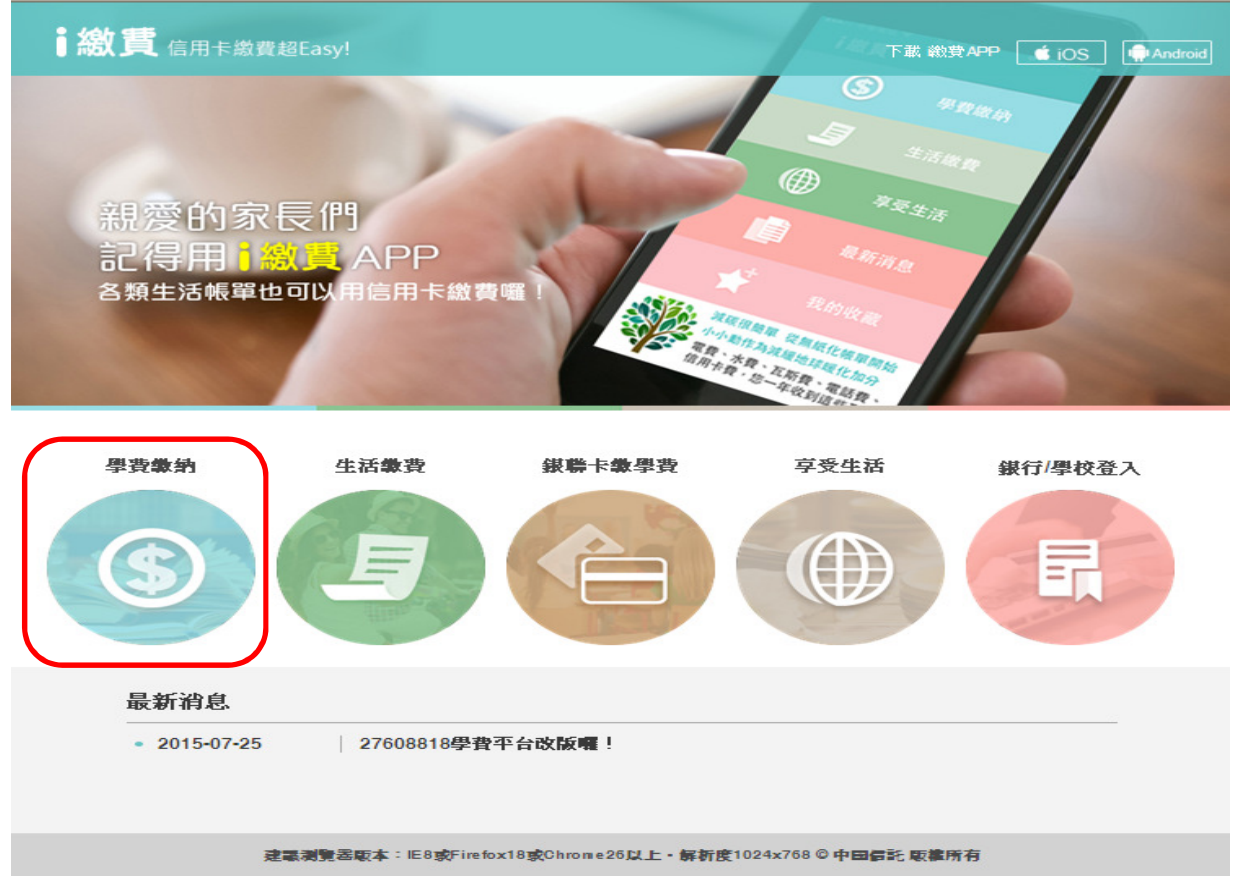

2.請輸入學校代碼8814602381,再輸入繳費單上繳費帳號1516\*\*\*\*\*\*\*\*\* ,即可開始進行繳費。

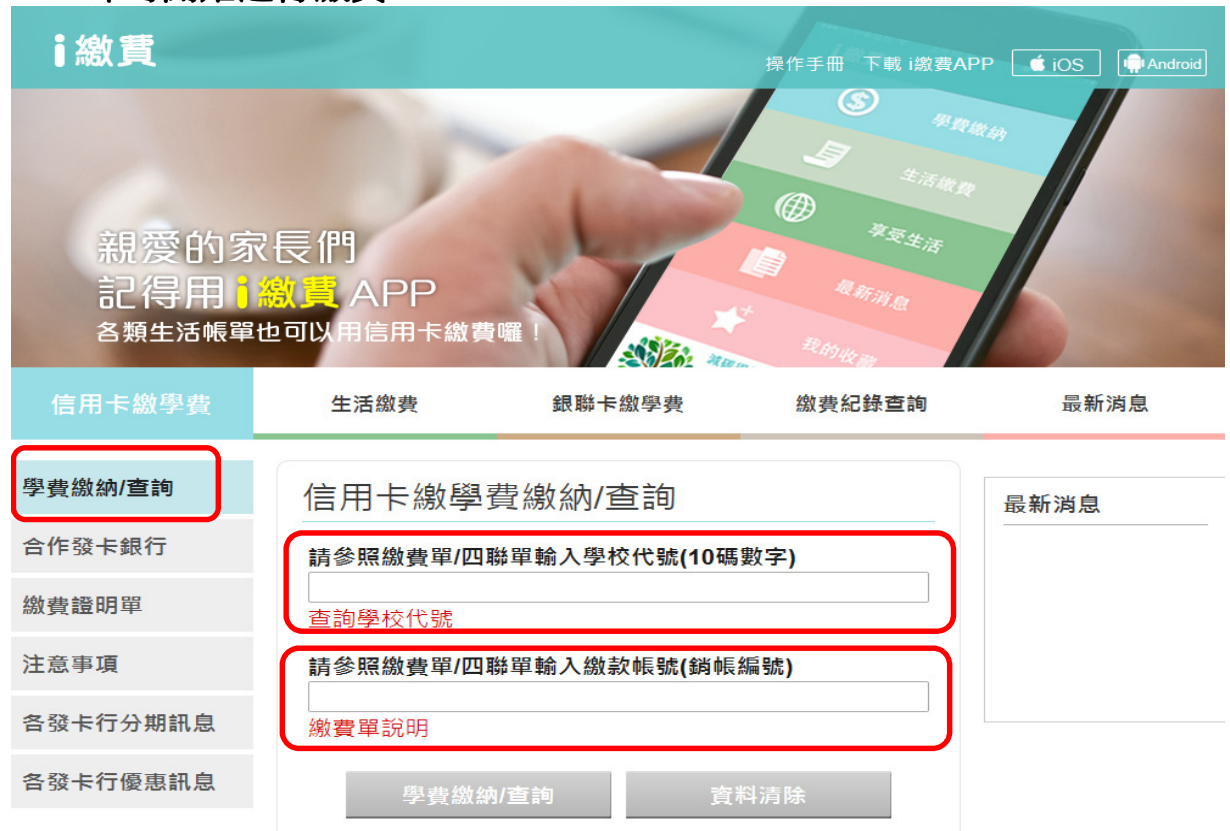

## 智慧型手機可下載APP程式(i繳費)進行信用卡繳費操作

| С<br>С<br>В<br>В<br>В<br>В<br>В<br>В<br>В<br>В<br>В<br>В<br>В<br>В<br>В |                            |
|-------------------------------------------------------------------------|----------------------------|
| ⅰ繳貫                                                                     |                            |
| <b>小小小小小小小小小小小小小小小小小小小小小小小小小小小小小小小小小小小小</b>                             |                            |
| <b>上</b> 生活繳費                                                           |                            |
| 享受生活                                                                    |                            |
| 最新消息                                                                    |                            |
| 我的收藏                                                                    |                            |
| <b>〈</b> 學費繳納                                                           |                            |
| 繳 費 查詢繳費進度 說 明                                                          |                            |
| 請參照繳費單/四聯單<br>輸入學校代號(10碼數字)                                             | 學校代碼<br>→ 8814602381       |
| 查詢學校代碼                                                                  |                            |
| 請參照繳費單/四聯單<br>輸入繳款帳號(銷帳編號) <u>繳費單說明</u>                                 | 繳費單上繳費帳號<br>>1516********* |
| 下一步                                                                     |                            |